# 図書館資料の予約方法について

① 東温市立図書館のホームページから「資料をさがす」をクリックしてください。

URLはこちら <u>https://ilisod009.apsel.jp/toon-lib/advanced-search</u>

**②** 予約したい資料を検索します。 □ 蔵書検索・予約 | 東温市立図書館 × +  $\leftarrow$   $\rightarrow$  C  $\bigcirc$  https://ilisod009.apsel.jp/toon-lib/advanced-search A<sup>N</sup> 电 🏠 🗲 庙 (同期していません 👤) ... 資料検索 💄 ログインはこちら 蔵書検索・予約 蔵書検索・予約 蔵書検索・予約 東温市立図書館 詳細検索 単独検索 Q 本を探す… ▲ 検索条件 ◎ 資料検索 ٠ あかい を含む 書名/タイトル -✓ AND ✓ 資料紹介 . 会 検索項目を追加 💄 利用案内 ٠ 💽 リンク ٠ | 絞り込み条件 🕁 表示切替 • 出版年 ~ (i) 分類 検索 

### ③ 予約したい資料の「予約かごに追加」をクリックします。

|              | 區 検           | 索結果- | -覧 東温 | 市立図書 | 書館 × +                  | _               |                | - |                         |   |   |     |   | $\sim$    | 0 |  |
|--------------|---------------|------|-------|------|-------------------------|-----------------|----------------|---|-------------------------|---|---|-----|---|-----------|---|--|
| $\leftarrow$ | $\rightarrow$ | С    | ଜ     | Ô    | https://ilisod009.apsel | l.jp/toon-lib/s | search-results |   | $\forall_{\mathcal{P}}$ | Ð | î | £ే≡ | Ē | (同期していません |   |  |
|              |               |      |       |      | ムーホ                     | 資料検索            | 蔵書検索・予約        |   |                         |   |   |     |   | グインはこちら   |   |  |

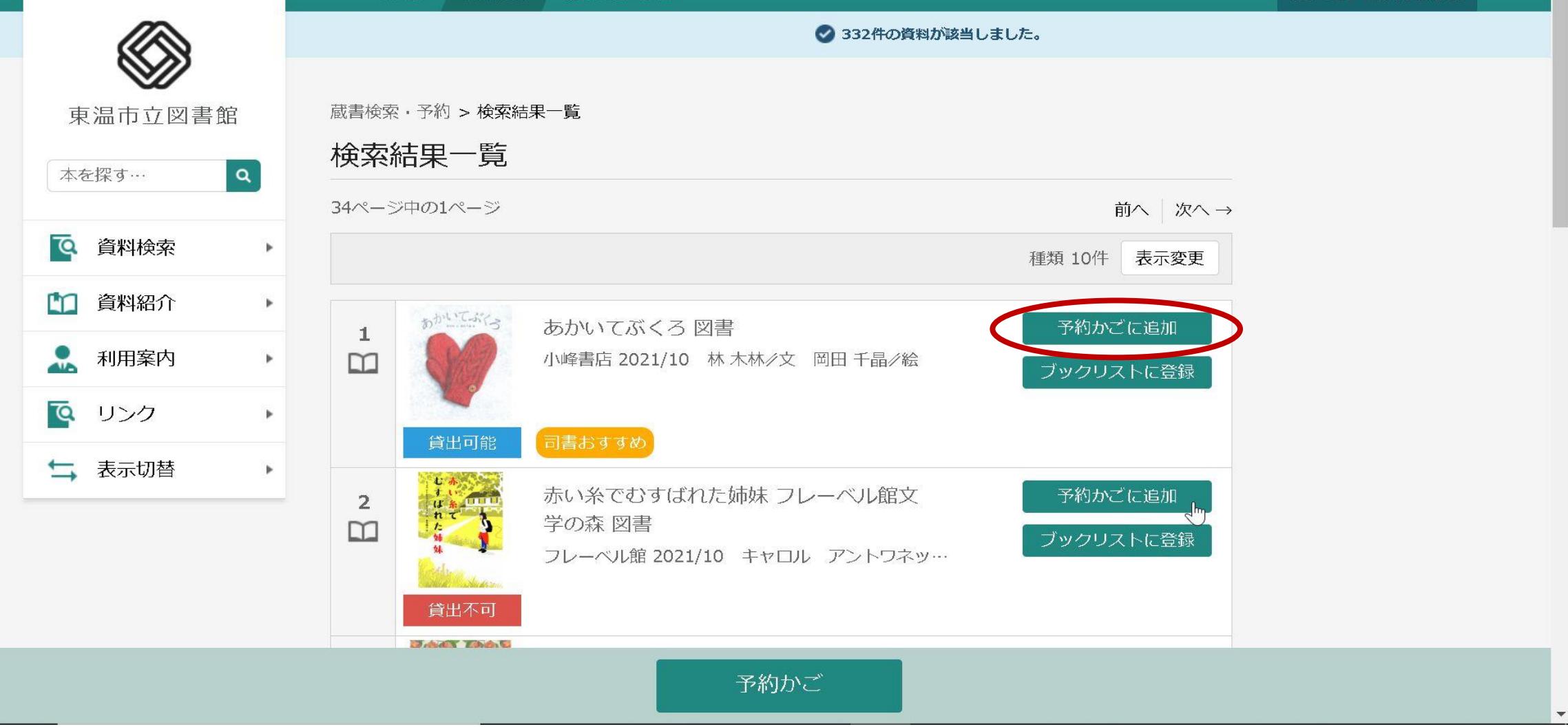

#### ※ログインしていない場合はログインを求められるので、ログインしてください。

(図書館利用カード番号とパスワードが必要となります。)

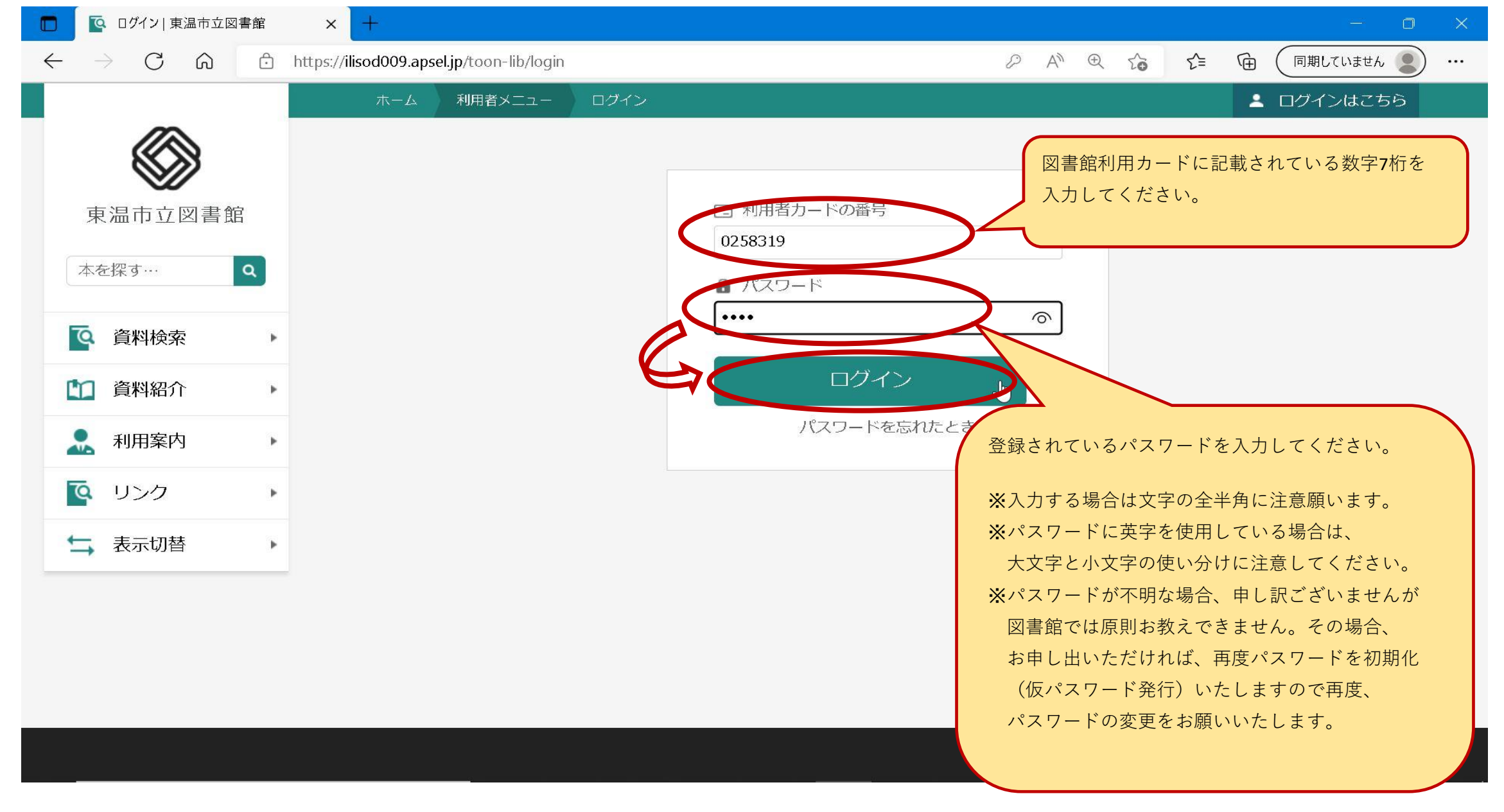

④ 予約かごに資料が追加されました。他にも予約したい資料がある場合は、追加したい資料の
 「予約かごに追加」を押します。予約処理に進むには、「予約かご」を押します。

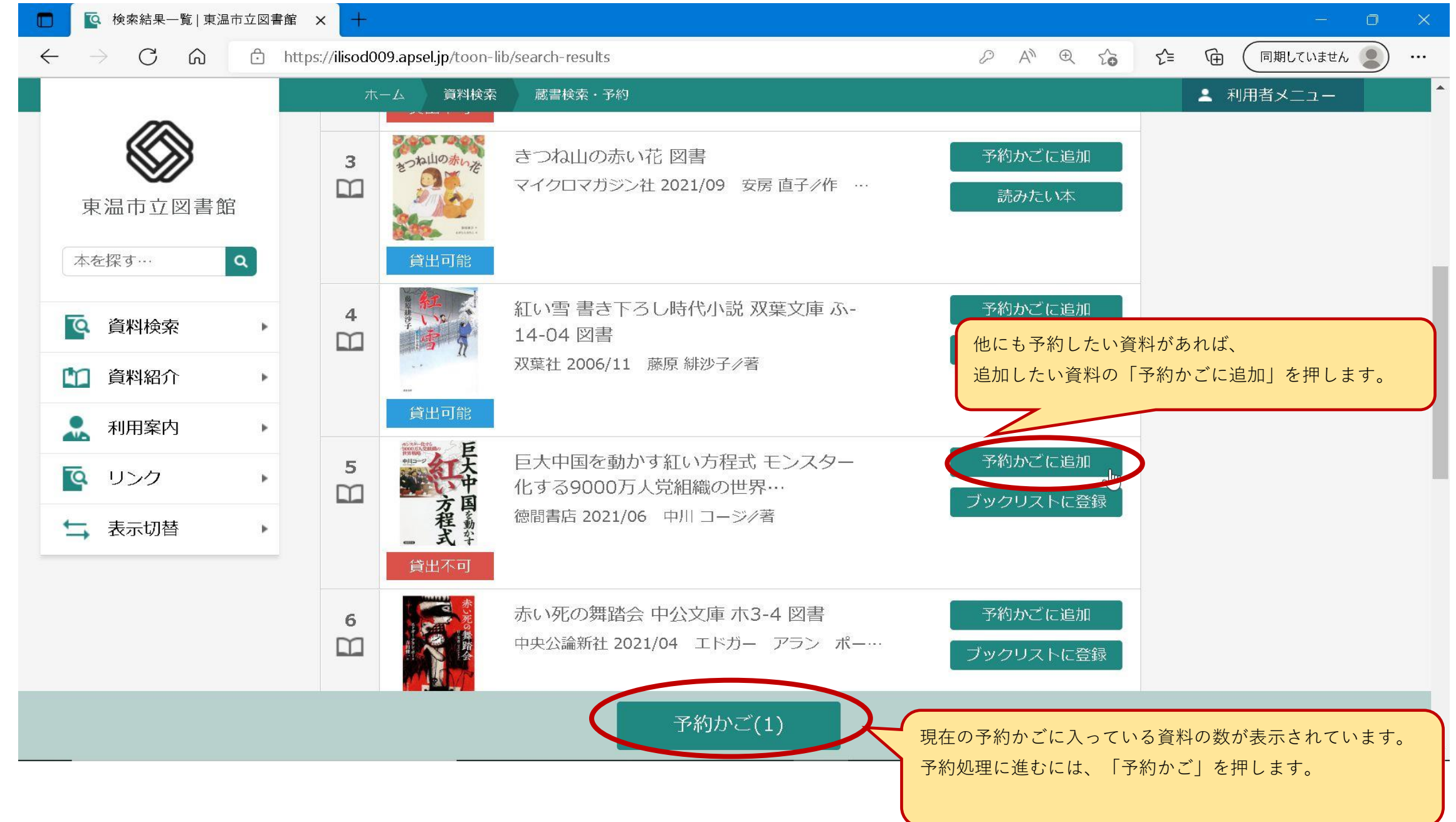

#### ⑤ 予約したい資料に ✔ をつけて予約を押します。

※今回予約しない資料がある場合には ✓ を外します。

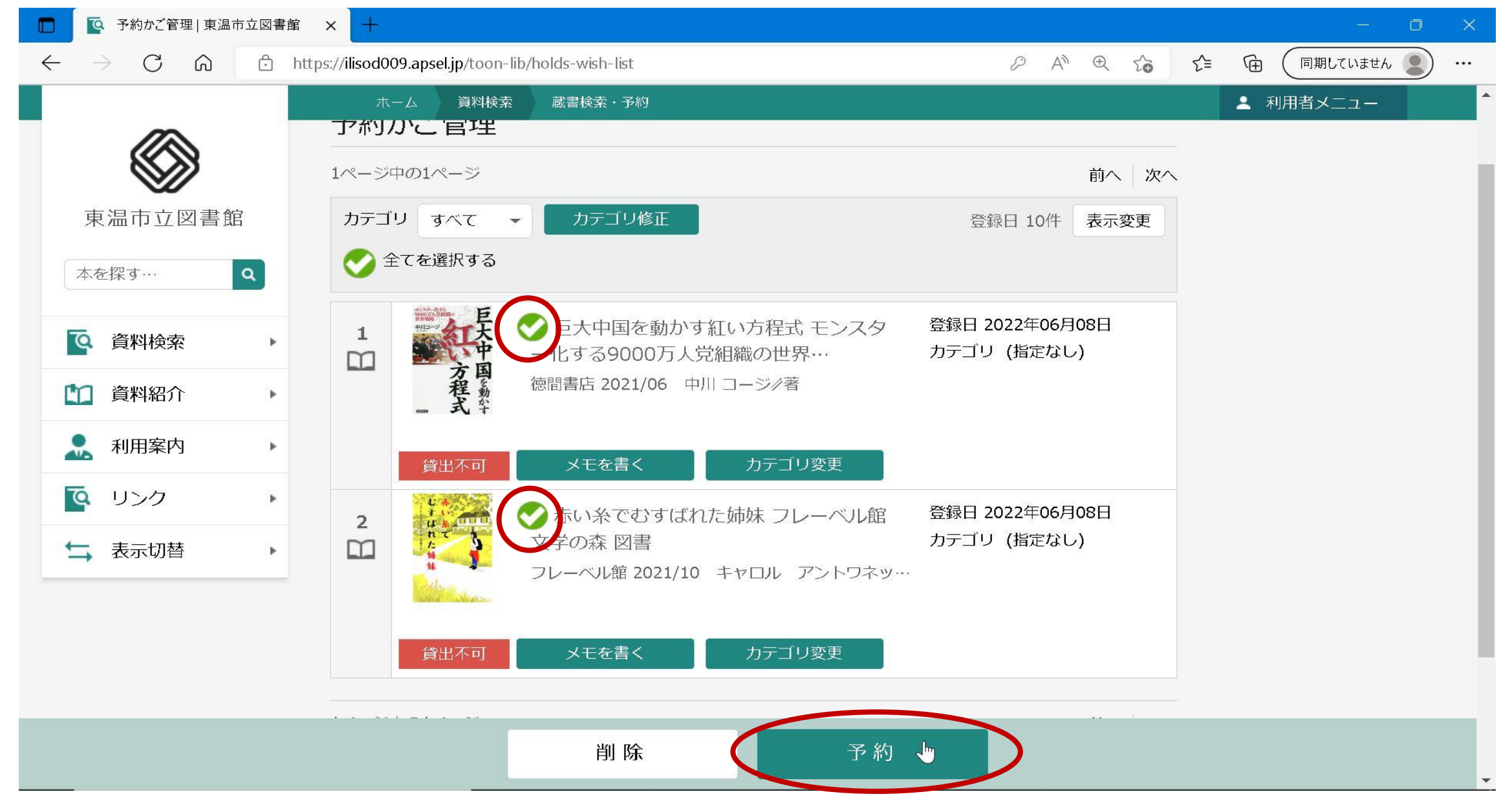

### ⑥ 予約登録画面が表示されるので、連絡方法、受取館、予約内容のメールの送信の有無を選択後、

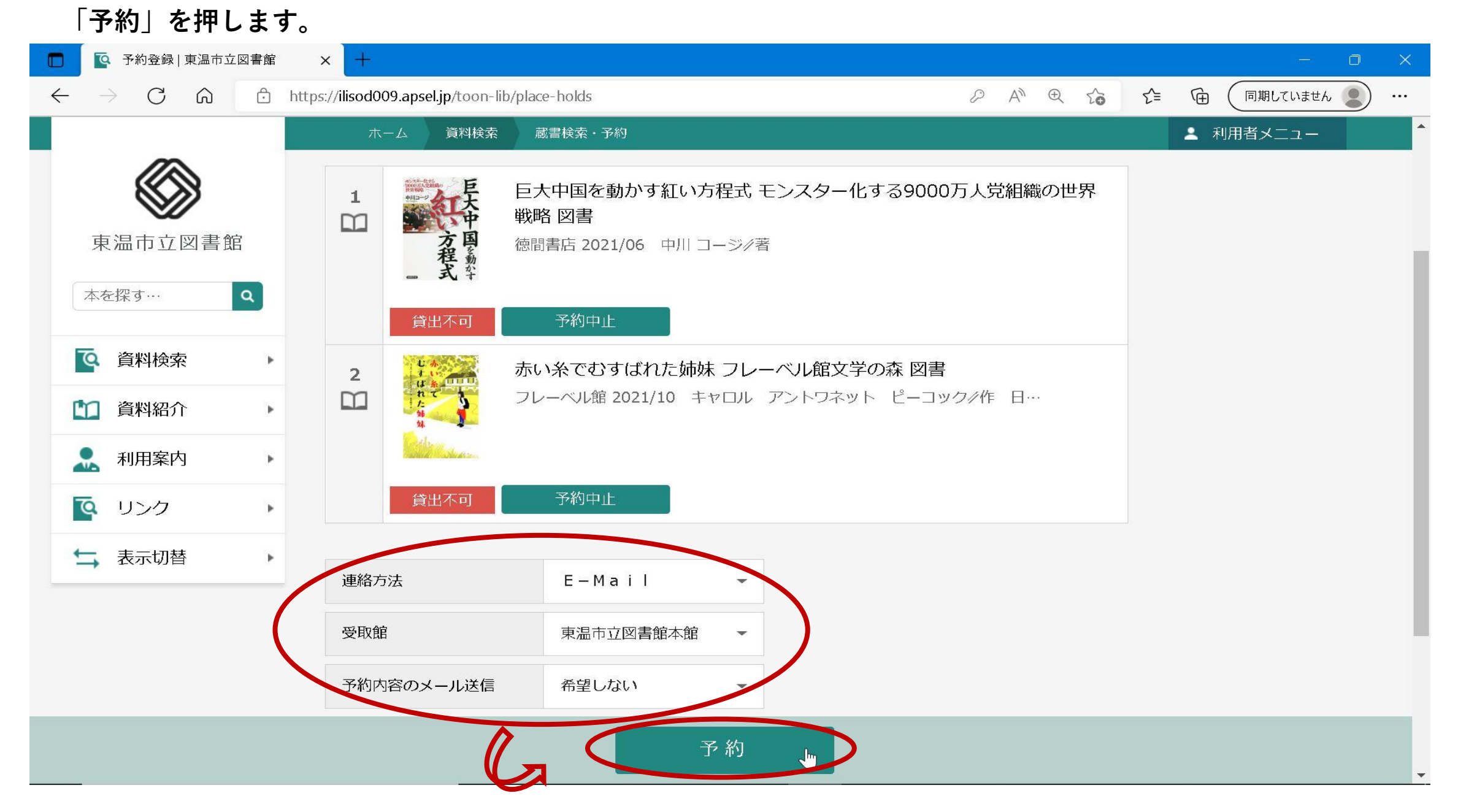

#### 【注意】予約できない資料がある場合は、赤文字で表示されます。

#### ※在架資料については予約できません。

「予約中止」を押して頂くと、予約する資料の一覧から消えます。 ※今回の予約の対象からは消えますが、予約かごには残ります。

| 予約登録   東温市立図書館                                 | × + - • ×                                                              |
|------------------------------------------------|------------------------------------------------------------------------|
| $\leftarrow$ $\rightarrow$ C $\textcircled{a}$ | https://ilisod009.apsel.jp/toon-lib/place-holds  の A                   |
|                                                | ホーム 資料検索 蔵書検索・予約                                                       |
|                                                | ▲ 予約資料には予約ができない資料が含まれています。                                             |
| 東温市立図書館                                        | 蔵書検索・予約 > 検索結果一覧 > 予約かご管理 > 予約登録                                       |
| 本を探す… Q                                        | 予約登録                                                                   |
| ○ 資料検索                                         |                                                                        |
| 資料紹介     ▶                                     |                                                                        |
| . 利用案内 ▶                                       | 1     あかいてぶくろ 図書       小峰書店 2021/10     林木林/文 岡田 千晶/絵                  |
| 🤷 リンク 🔹 🕨                                      | 予約できない資料は、タイトル等が赤文字で                                                   |
| → 表示切替 ト                                       |                                                                        |
|                                                | 2<br>かい糸でむすばれた姉妹フレーベル館文学のホロロ<br>フレーベル館 2021/10 キャロル アントワネット ピーコック/作 日… |
|                                                | 予約                                                                     |

### ⑦ 予約確認画面が表示されるので、内容を確認して問題がなければ「送信」を押します。

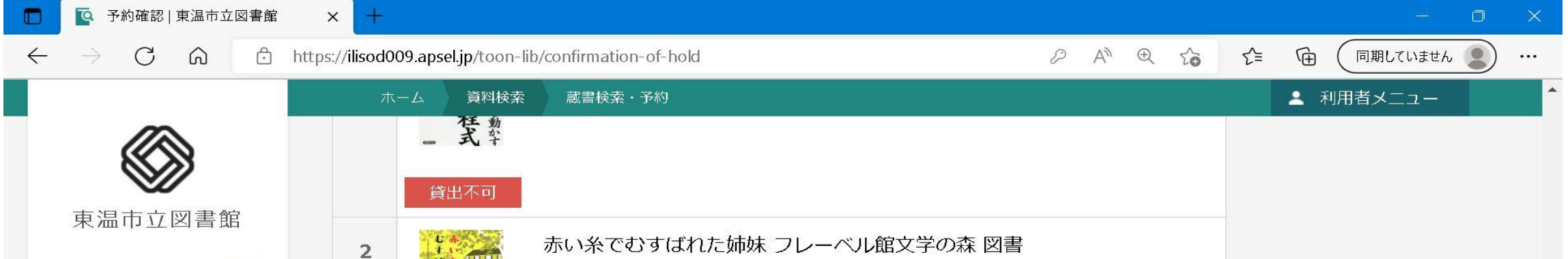

| 本を探す…         | ٩ |             | レーベル館 2021/10 キャロル アントワネット ピーコック/作 日… |  |
|---------------|---|-------------|---------------------------------------|--|
| <b>运</b> 資料検索 | • | Colorador . |                                       |  |
| 資料紹介          |   | 貸出不可        |                                       |  |
| 🐊 利用案内        | • | ┃ 予約情報      |                                       |  |
| 💽 リンク         | • |             | 0050010                               |  |
| ➡ 表示切替        | • | 利用有力一下の番号   | 0258319                               |  |
|               |   | 連絡方法        | E-Mail                                |  |
|               |   | 受取館         | 東温市立図書館本館                             |  |
|               |   | 予約内容のメール送信  | 希望しない                                 |  |
|               |   |             | 送信 📗 戻る                               |  |
|               |   |             |                                       |  |

| □ ♀ 予約受付   東温市立図書館                 | × +                              |                                                        |                                                                                                    | o ×      |  |  |  |
|------------------------------------|----------------------------------|--------------------------------------------------------|----------------------------------------------------------------------------------------------------|----------|--|--|--|
|                                    | nttps://ilisod009.apsel.jp/toon- | -lib/completion-of-hold                                | A <sup>N</sup> C      C      「開していません     「     「     「     」     「     」     「     」     「     」     「     」     「     」     「     」     「     」     「     」     「     」     「     」     「     」     「     」     「     」     「     」     「     」     「     」     「     」     「     」     「     」     「     」     「     」     「     」     「     」     「     」     「     」     「     」     「     」     「     」     「     」     「     」     「     」     「     」     「     」     「     」     「     」     「     」     」     」     」     、     」     、     、     、     、     、     、     、     、     、     ・     、     ・     、     ・     ・     ・     ・     ・     ・     ・     ・     ・     ・     ・     ・     ・     ・     ・     ・     ・     ・     ・     ・     ・     ・     ・     ・     ・     ・     ・     ・     ・     ・     ・     ・     ・     ・     ・     ・     ・     ・     ・     ・     ・     ・     ・     ・     ・     ・     ・     ・     ・      ・     ・      ・      ・      ・      ・      ・      ・      ・      ・      ・      ・      ・      ・      ・      ・      ・      ・      ・      ・      ・      ・      ・      ・      ・      ・      ・      ・      ・      ・      ・      ・      ・      ・      ・      ・      ・      ・      ・      ・      ・      ・      ・      ・      ・      ・      ・      ・      ・      ・      ・      ・      ・      ・      ・      ・      ・      ・      ・      ・      ・      ・      ・       ・       ・       ・        ・ |          |  |  |  |
|                                    | ホーム 資料検索                         | 索 蔵書検索・予約                                              | ▲ 利用者メニュー                                                                                                    | <b>A</b> |  |  |  |
| 東温市立図書館                            | 蔵書検索·予約 > 検索約<br>予約受付            | 時中枢と                                                   |                                                                                                    |          |  |  |  |
| <b>译</b> 資料検索                      | ▲ 予約資料                           |                                                        | 「予約申込を受け付けました。」というメッセージが出力され<br>ましたら、予約は完了しました。                                                                                                    |          |  |  |  |
| 資料紹介       ・          利用案内       ・ | 1 大中国家新华                         | 巨大中国を動かす社い万程式 モンスター4<br>戦略 図書<br>徳間書店 2021/06 中川 コージ/著 | ※予約資料に関しては資料の確保ができ、貸出準備が整たら図書館から希望の連絡方法にてお知らせいたします                                                                                                    | いまし      |  |  |  |
|                                    | 貸出不可                             |                                                        | 45                                                                                                    |          |  |  |  |
| → <b>衣</b> 示切替                     | 2<br>①<br>②<br>貸出不可              | 赤い糸でむすばれた姉妹 フレーベル館文<br>フレーベル館 2021/10 キャロル アントワネッ      | <b>学の森 図書</b><br>ット ピーコック/作 日…                                                                                                    |          |  |  |  |
|                                    |                                  |                                                        |                                                                                                    | -        |  |  |  |

#### ⑧ 予約が完了しました。画面左上の「予約申込を受け付けました。」というメッセージが表示されます。

### 【参考】 予約中止した資料を予約かごから消す場合

「利用者メニュー」⇒「予約かご」を押します。

#### ※ログインしていない場合には、「ログインはこちら」と表示されています。

|              | ▲ 蔵書検索・予約   東温市立図           |                                                     |                    |
|--------------|-----------------------------|-----------------------------------------------------|--------------------|
| $\leftarrow$ | $\rightarrow$ C $\bigcirc$  | https://ilisod009.apsel.jp/toon-lib/advanced-search |                    |
|              |                             | ホーム 資料検索 蔵書検索・予約                                    | ▲利用者メニュー           |
|              |                             | 蔵書検索・予約                                             | Π                  |
|              | 東温市立図書館                     | 蔵書検索・予約                                             |                    |
|              |                             | =Y如持寿 HX市持寿                                         |                    |
|              |                             |                                                     |                    |
|              | ☑ 蔵書検索・予約   東温市立図           | l書館 × 十                                             |                    |
| $\leftarrow$ | $ ightarrow$ C $\heartsuit$ | https://ilisod009.apsel.jp/toon-lib/advanced-search |                    |
|              |                             | ホーム 資料検索 蔵書検索・予約                                    | ★ 閉じる ^            |
|              |                             | 蔵書検索・予約                                             | ログアウト              |
|              | 東温市立図書館                     | 蔵書検索・予約                                             |                    |
|              |                             |                                                     | 利用状況参照             |
|              | 本を探 9 ···· Q                |                                                     | 予約かこ(1)            |
|              | Q 資料検索 ▶                    | 検索条件                                                | ノックリスト官埋           |
|              | 2 次期在10                     | 書名/タイトル・・・・・・・・・・・・・・・・・・・・・・・・・・・・・・・・・・・・         | レビュー目住             |
|              | □ 資料紹介                      |                                                     | - ションル パスワードを忘れたとき |
|              |                             | ● 検索項目を追加                                           |                    |
|              | 🖳 利用案内 🛛 🕨 🕨                |                                                     |                    |

#### 現在、予約かごに入っている資料が表示されます。

予約かごから削除したい資料に ✔ をつけて削除を押します。

| <ul> <li>予約かご管理   東温市立図書館 × +</li> </ul>                                                         |                                      |                   |                      |
|--------------------------------------------------------------------------------------------------|--------------------------------------|-------------------|----------------------|
| $\leftrightarrow$ $\rightarrow$ C $\bigcirc$ https://ilisod009.apsel.jp/toon-lib/holds-wish-list | P                                    | A™ ⊕ € €          | 同期していません 🕘 …         |
| ホーム 資料検索 蔵書検索・予約                                                                                 |                                      |                   | ▲ 利用者メニュー 🄶          |
|                                                                                                  | 管理                                   | 前へ 次へ<br>10件 表示変更 |                      |
|                                                                                                  |                                      |                   |                      |
|                                                                                                  | イス 回事 登録日 2022分                      | 王06月08日           |                      |
| ▲ 利用案内 ト 1 1 1 1 1 1 1 1 1 1 1 1 1 1 1 1 1 1                                                     | くつ 図書 豆菜目 2022-<br>10 林 木林/文 カテゴリ (指 | 定なし)              |                      |
|                                                                                                  |                                      |                   |                      |
| ☆ 表示切替 ▶ 貸出可能 メモを書く                                                                              | カテゴリ変更                               |                   |                      |
| 37                                                                                               |                                      |                   |                      |
| 削除                                                                                               | 予約                                   |                   |                      |
|                                                                                                  |                                      |                   |                      |
|                                                                                                  |                                      |                   | POWERED BY<br>Google |

### 削除の確認画面が表示されるので、問題なければ「削除」を押します。

|                                           | 書館 × +                                              |       | - o x         |
|-------------------------------------------|-----------------------------------------------------|-------|---------------|
| $\leftarrow$ $\rightarrow$ C $\bigcirc$ C | https://ilisod009.apsel.jp/toon-lib/holds-wish-list |       | (同期していません 🔵 … |
|                                           | ホーム利用者メニュー・予約管理                                     |       | ▲ 利用者メニュー 🌔   |
|                                           | 予約かご管理                                              |       |               |
|                                           | 予約かご管理                                              |       |               |
| 東温市立図書館                                   | 1ページ中の1ページ                                          | 前へ 次へ |               |
| 大を探す                                      |                                                     |       |               |

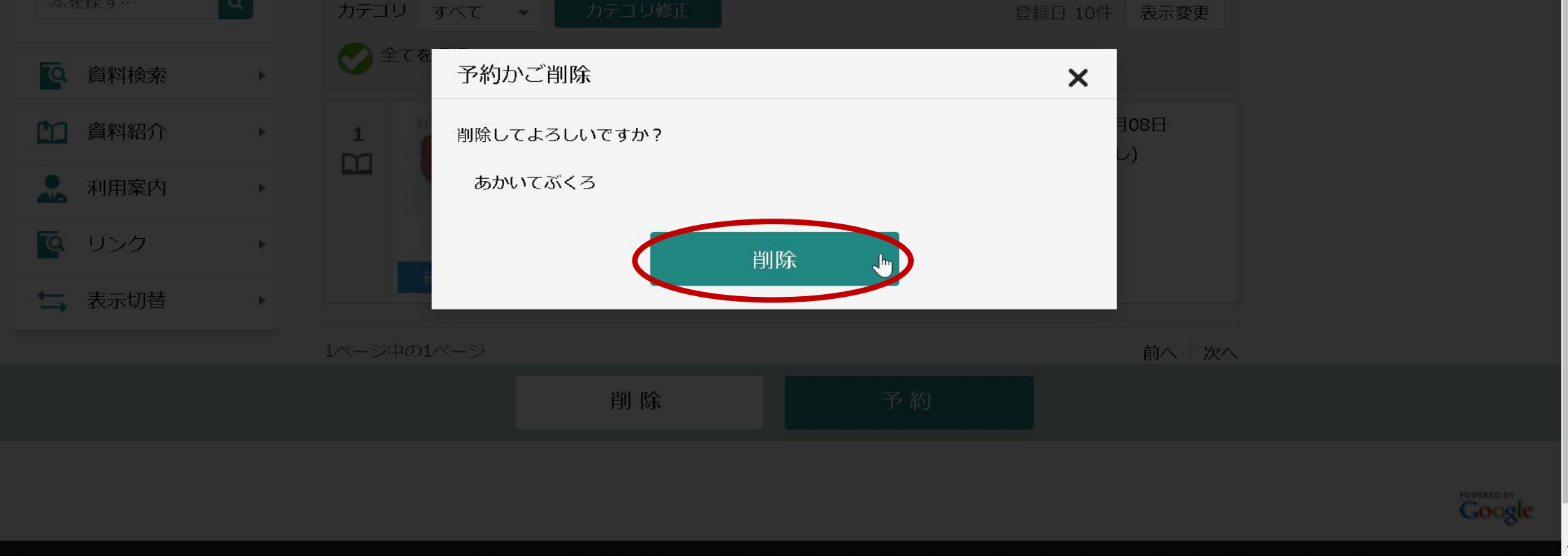

| □ □ □ □ □ □ □ □ □ □ □ □ □ □ □ □ □ □ □     |                                                     |                                                    |                |  |  |  |
|-------------------------------------------|-----------------------------------------------------|----------------------------------------------------|----------------|--|--|--|
| $\leftarrow$ $\rightarrow$ C $\heartsuit$ | https://ilisod009.apsel.jp/toon-lib/holds-wish-list | $\wp \land A^{\wedge} \oplus \checkmark_{\bullet}$ |                |  |  |  |
|                                           | ホーム 利用者メニュー 予約管理                                    |                                                    | ▲ 利用者メニュー      |  |  |  |
|                                           |                                                     | ▲ 予約かごに資料は登録されていません。                               |                |  |  |  |
| 東温市立図書館<br>本を探す… Q                        | 予約かご管理<br>予約かご管理                                    |                                                    |                |  |  |  |
| <ul> <li></li></ul>                       | カテゴリ すべて → カテゴリ修正   全てを選択する                         | 登録日 10件 表示変更                                       |                |  |  |  |
| 利用案内        リンク                           | 1ページ中の1ページ                                          |                                                    |                |  |  |  |
| → 表示切替 >                                  |                                                     |                                                    |                |  |  |  |
|                                           | 削除                                                  | 予約                                                 |                |  |  |  |
|                                           |                                                     |                                                    | POWERED BY     |  |  |  |
|                                           |                                                     |                                                    | c 2018 東温市立図書館 |  |  |  |

## 削除が完了しました。選択した資料が予約かごから削除されました。